## 11. Bölüm: Eşanlı Denklem Sistemleri

Bu bölümde;

- Yapısal denklemleri kullanarak vergiler ve net ihracatın zaman serilerini oluşturma
- EKK ile CO tahmini
- EViews TSLS metodu ile iki aşamalı EKK regresyon tahmini
- İki ayrı aşamada EKK ile iki aşamalı EKK regresyon tahmini
- EKK, TSLS ve iki ayrı aşamalı EKK tahminlerinin karşılaştırılması
- Ayırdetme sorunu ve sıra koşulu

Aşağıdaki denklemlerle tanımlanan A.B.D.'nin Keynesyen makroekonomik modeli iki aşamalı EKK yönteminin tanıtılmasında kullanılacaktır.

 $Y_t = CO_t + I_t + G_t + NX_t$   $CO_t = \beta_0 + \beta_1 YD_t + \beta_2 CO_{t-1} + \varepsilon_{1t}$   $YD_t = Y_t - T_t$   $I_t = \beta_3 + \beta_4 Y_t + \beta_5 r_{t-1} + \varepsilon_{2t}$   $r_t = \beta_6 + \beta_7 Y_t + \beta_8 M_t + \varepsilon_{3t}$ 

Bu modele ait veri *macro14.xls* isimli Excel dosyasında bulunmaktadır. Modelde yer alan iki değişken dosyada yer alan verilerden türetilmelidir.

### 11.1. Yapısal denklemleri kullanarak vergiler ve net ihracatın zaman serilerini oluşturma

*T* (vergiler) ve *NX* (net ihracat) verisinin modelde yer alan yapısal denklemleri kullanarak türetmek için aşağıdaki adımları takip edin.

**<u>1. ADIM</u>**: *macro14.xls* isimli dosyayı EViews dosyası yaratarak bu dosyaya aktarın. Oluşturduğunuz EViews çalışma dosyasını *macro14.wf1* olarak adlandırın ve kaydedin.

2. ADIM: Vergiye (T) ait zaman serisini oluşturmak için çalışma dosyası menü çubuğunda "Genr"

seçeneğini seçin, "Enter equation" kısmına *T=Y-YD* yazın ve **OK**'ye tıklayın. Çalışma dosyası penceresinde *T* adında yeni bir seri simgesi görüntülenecektir.

**<u>3. ADIM:</u>** İhracata (*NX*) ait zaman serisini oluşturmak için çalışma dosyası menü çubuğunda "Genr" seçeneğini seçin, "**Enter equation**" kısmına *NX=Y-CO-I-G* yazın ve **OK**'ye tıklayın. Çalışma dosyası penceresinde *NX* adında yeni bir seri simgesi görüntülenecektir.

| Generate Series by Equation | ×   |
|-----------------------------|-----|
| Enter equation              |     |
| T=Y-YD                      |     |
| <u> </u>                    | -   |
| Sample                      |     |
| 1963 1994                   |     |
| L                           | - 1 |
| OK Cancel                   |     |

**<u>4. ADIM</u>**: Yaptığınız değişiklikleri kaydetmek için çalışma penceresi menü çubuğunda "**Save**" seçeneğini seçin.

#### 11.2. EKK ile CO tahmini

| <u>1. ADIM:</u>           | Equation: OLS_CO Workfile: UNTITLED::Untitled                                                                      |                                                                                                    |           |                                                             |           |          | JN |
|---------------------------|----------------------------------------------------------------------------------------------------|----------------------------------------------------------------------------------------------------|-----------|-------------------------------------------------------------|-----------|----------|----|
| <i>macro14.wf1</i> isimli | View Pro                                                                                                    | View Proc Object Print Name Freeze Estimate Forecast Stats Resids                                                                                            |           |                                                             |           |          |    |
| dosyayı açın.             | Depend<br>Method                                                                                                   | Dependent Variable: CO<br>Method: Least Squares<br>Date: 02/14/10 Time: 20:42<br>Sample (adjusted): 1964 1994<br>Included observations: 31 after adjustments |           |                                                             |           |          |    |
| 2. ADIM: Çalışma          | Date: 0<br>Sample                                                                                                  |                                                                                                    |           |                                                             |           |          |    |
| dosyası menü              | Include                                                                                                    |                                                                                                    |           |                                                             |           |          |    |
| çubuğundan                |                                                                                                    | Variable Coefficient Std. Error t-Statistic Pro                                                                                                    |           |                                                             |           |          |    |
| "Objects/New              |                                                                                                    | С                                                                                                    | -38,10541 | 29,77949                                                    | -1.279586 | 0.2112   |    |
| <b>Object/Equation</b> "  |                                                                                                    | YD                                                                                                    | 0.516486  | 0.116196                                                    | 4.444959  | 0.0001   |    |
| seçeneğini seçin,         |                                                                                                    | CO(-1)                                                                                                    | 0.461118  | 0.123244                                                    | 3.741502  | 0.0008   |    |
| "Equation                 | R-squared<br>Adjusted R-squared<br>S.E. of regression<br>Sum squared resid<br>Log likelihood<br>Durbin-Watson stat |                                                                                                    | 0.997921  | Mean dependent var 2                                        |           | 2445.210 |    |
| Specification"            |                                                                                                    |                                                                                                    | 30.31356  | Akaike info criterion                                       |           | 9.752833 |    |
| kismina CO C YD CO(-      |                                                                                                    |                                                                                                    | 25729.53  | Schwarz criterion 9<br>F-statistic 6<br>Prob(F-statistic) 0 |           | 9.891606 |    |
| 1) yazın ve <b>OK</b> 'ye |                                                                                                    |                                                                                                    | 0.892667  |                                                             |           | 0.000000 |    |
| tıklayın.                 |                                                                                                    |                                                                                                    |           |                                                             |           |          |    |

<u>3. ADIM:</u> Denklem menü çubuğundan "Name" seçeneğini seçin, "Name to identify object" kısmına OLS\_CO yazın ve OK'ye tıklayın.

**<u>4. ADIM</u>**: Yaptığınız değişiklikleri kaydetmek için çalışma penceresi menü çubuğunda "**Save**" seçeneğini seçin.

#### 11.3. EViews TSLS metodu ile iki aşamalı EKK regresyon tahmini

$$\widehat{CO}_t = -24.73 + 0.44\widehat{YD}_t + 0.54CO_{t-1}$$

Denklemini tahmin etmek için aşağıdaki adımları takip edin.

1. ADIM: macro14.wf1 isimli dosyayı açın.

<u>2. ADIM:</u> Çalışma dosyası menü çubuğundan "**Objects/New Object/Equation**" seçeneğini, "**Estimation Settings**" altında "**Method**" kısmında ise "**TSLS – Two-Stage Least Squares (TSNLS and ARMA)**" seçeneğini seçin, pencere değişecek ve "**Instrument list**" adında bir kısım daha açılacaktır.

**<u>3. ADIM</u>**: "Equation Specification" kısmına *CO C YD CO(-1)*, "Instrument list" kısmına ise *C G T NX CO(-1) R(-1)* yazın ve **OK**'ye tıklayın. Bu işlem aşağıdaki çıktıyı oluşturacaktır. Regresyon çıktısında sarı ile işaretlenmiş kısım bir önceki adımda yapılan seçimleri göstermektedir.

| Equation Estimation                                                                                                    | × |
|----------------------------------------------------------------------------------------------------|---|
| Specification Options                                                                                                    |   |
| Equation specification<br>Dependent variable followed by list of regressors including ARMA<br>and PDL terms, OR an explicit equation like Y=c(1)+c(2)*X. |   |
| Instrument list<br>C G T NX CO(-1) R(-1)                                                                                                    |   |
| ✓ Include lagged regressors for linear equations with ARMA terms                                                                                         |   |
| Estimation settings                                                                                                    |   |
| Method: TSLS - Two-Stage Least Squares (TSNLS and ARMA)                                                                                                  |   |
| Sample: 1963 1994                                                                                                    |   |
| Tamam İptal                                                                                                    |   |

<u>5. ADIM</u>: Denklem menü çubuğundan "Name" seçeneğini seçin, "Name to identify object" kısmına TSLS\_CO yazın ve OK'ye tıklayın.

| Equation: TSLS_CO Workfile: UNTITLED::Untitled                                                                                                    |                   |                                              |                                                                                   |                                   |                                              |  |
|----------------------------------------------------------------------------------------------------|-------------------|----------------------------------------------|-----------------------------------------------------------------------------------|-----------------------------------|----------------------------------------------|--|
| View Proc Object Print Name Freeze Estimate Forecast Stats Resids                                                                                                    |                   |                                              |                                                                                   |                                   |                                              |  |
| Dependent Variable: CO<br>Method: Two-Stage Least Squares<br>Date: 02/14/10 Time: 20:48<br>Sample (adjusted): 1964 1994<br>Included observations: 31 after adjustments<br>Instrument list: C G T NX CO(-1) R(-1) |                   |                                              |                                                                                   |                                   |                                              |  |
|                                                                                                    | Variable          | Coefficient                                  | Std. Error                                                                        | t-Statistic                       | Prob.                                        |  |
|                                                                                                    | C<br>YD<br>CO(-1) | -24.72080<br>0.441586<br>0.540364            | 34.69881<br>0.152390<br>0.161468                                                  | -0.712439<br>2.897737<br>3.346562 | 0.4821<br>0.0072<br>0.0023                   |  |
| R-squared<br>Adjusted R-squared<br>S.E. of regression<br>Durbin-Watson stat                                                                                                    |                   | 0.997890<br>0.997739<br>30.53765<br>0.982638 | Mean dependent var<br>S.D. dependent var<br>Sum squared resid<br>Second-stage SSR |                                   | 2445.210<br>642.2594<br>26111.35<br>36054.58 |  |

**<u>6. ADIM</u>**: Yaptığınız değişiklikleri kaydetmek için çalışma penceresi menü çubuğunda "**Save**" seçeneğini seçin.

#### 11.4. İki ayrı aşamada EKK ile iki aşamalı EKK regresyon tahmini

$$CO_t = \beta_0 + \beta_1 \widehat{YD}_t + \beta_2 CO_{t-1} + \varepsilon_{1t}$$

denklemini farklı iki aşamada EKK kullanarak tahmin etmek için aşağıdaki adımları takip edin.

1. ADIM: macro14.wf1 isimli dosyayı açın.

**<u>2. ADIM:</u>** *YD*'ye ait indirgenmiş form denklemini ( $YD_t = 511.6 - 0.55G_t - 0.63NX_t - 0.34T_t + 1.24CO_{t-1} - 2.03r_{t-1}$ ) tahmin etmek için çalışma dosyası menü çubuğundan "**Objects/New Object/Equation**" seçeneğini seçin, "**Equation Specification**" kısmına *YD C G NX T CO(-1) R(-1)* yazın ve **OK**'ye tıklayın.

AÜSBF

**<u>3. ADIM</u>**: Bu denklemden öngörü değerleri türetmek için denklem menü çubuğunda "**Forecast**" seçeneğini seçin, "**Forecast name**" kısmına *YDF* yazın ve **OK**'ye tıklayın. Bu işlem çalışma dosyası penceresinde *YDF* adında yeni bir değişken yaratacaktır.

**<u>4.</u> ADIM**: *CO*'ye ait ikinci aşama denklemini tahmin etmek için (  $\widehat{CO}_t = -24.73 + 0.44\widehat{YD}_t + 0.54CO_{t-1}$ ) çalışma dosyası menü çubuğundan "**Objects/New Object/Equation**" seçeneğini seçin, "**Equation Specification**" kısmına *CO C YDF CO(-1)* yazın ve **OK**'ye tıklayın. Dikkat edilirse *YD* değişkeni yerine araç değişken *YDF* kullanılmıştır. Kullanılan metot, bağımlı değişken ve bağımsız değişkenler aşağıdaki çıktıda sarı ile işaretlenmiştir.

| Equation: TSLS_OLS_CO Workfile: UNTITLED::Untitled                                                                                                    |                    |                                                                       |                                                                                                    |                                   |                                                                      |  |  |
|----------------------------------------------------------------------------------------------------|--------------------|-----------------------------------------------------------------------|----------------------------------------------------------------------------------------------------|-----------------------------------|----------------------------------------------------------------------|--|--|
| View Proc Object Print Name Freeze Estimate Forecast Stats Resids                                                                                            |                    |                                                                       |                                                                                                    |                                   |                                                                      |  |  |
| Dependent Variable: CO<br>Method: Least Squares<br>Date: 02/14/10 Time: 20:53<br>Sample (adjusted): 1964 1994<br>Included observations: 31 after adjustments |                    |                                                                       |                                                                                                    |                                   |                                                                      |  |  |
|                                                                                                    | Variable           | Coefficient                                                           | Std. Error                                                                                                    | t-Statistic                       | Prob.                                                                |  |  |
|                                                                                                    | C<br>YDF<br>CO(-1) | -24.72080<br>0.441586<br>0.540364                                     | 40.77370<br>0.179070<br>0.189738                                                                                           | -0.606293<br>2.466001<br>2.847956 | 0.5492<br>0.0201<br>0.0082                                           |  |  |
| R-squared<br>Adjusted R-squared<br>S.E. of regression<br>Sum squared resid<br>Log likelihood<br>Durbin-Watson stat                                           |                    | 0.997086<br>0.996878<br>35.88403<br>36054.58<br>-153.3985<br>1.474757 | Mean dependent var<br>S.D. dependent var<br>Akaike info criterion<br>Schwarz criterion<br>F-statistic<br>Prob(F-statistic) |                                   | 2445.210<br>642.2594<br>10.09023<br>10.22900<br>4791.181<br>0.000000 |  |  |

<u>5. ADIM</u>: Denklem menü çubuğundan "Name" seçeneğini seçin, "Name to identify object" kısmına TSLS\_OLS\_CO yazın ve OK'ye tıklayın.

**6. ADIM:** Yaptığınız değişiklikleri kaydetmek için çalışma penceresi menü çubuğunda "**Save**" seçeneğini seçin.

AÜSBF

# 11.5. EKK, TSLS ve iki ayrı aşamalı EKK tahminlerinin karşılaştırılması

Tartışılan üç modele ait katsayılar, standart hatalar ve t-istatistiklerini karşılaştırmak için *OLS\_CO*, *TSLS\_CO* ve *TSLS\_OLS\_CO* isimli denklemleri açın. Sürece yardımcı olması amacıyla çıktılar bu rehberde gösterilmiştir. Her üç çıktıya da bakın ve kırmızı kutu içerisinde işaretlenmiş verileri karşılaştırın. *TSLS\_CO* ve *TSLS\_OLS\_CO* modellerinde yer alan tahmin edilmiş katsayıların *OLS\_CO* modeli ile karşılaştırıldığında daha küçük olduğuna dikkat edin. Bu EKK ile tahmin edilmiş katsayıların eşanlı denklem modellerinde pozitif sapmaya sahip olduğu hipotezini destekler niteliktedir. Buna karşın *TSLS\_OLS\_CO* modellerinde tahmin edilen katsayıların aynı fakat katsayılara ait standart sapmaların *TSLS* modelinde katsayıları daha anlamlı gösterecek şekilde daha küçük olduğuna dikkat edin. Standart hataların ve t-istatistiklerinin kesin tahminlerini elde etmek için tahmin *TSLS* ile yapılmalıdır. İkinci aşamanın tahmini gerçekleştirilirken EKK kullanılırsa bu işlem ilk aşamada yapılan tahmini tamamen yapılmamış varsayar.

#### 11.6. Ayırdetme sorunu ve sıra koşulu

"TSLS – Two-Stage Least Squares (TSNLS and ARMA)" seçeneği kullanılarak iki aşamalı EKK gerçekleştirmek için tanımlama ayırt etme koşulunu ki bu koşul denklemde en az tahmin edilen katsayı kadar araç değişken olmasını gerektirir, sağlaması gerektirir. Ayırt etme koşulu EViews 'ta kolaylıkla belirlenebilmektedir. "Equation Specification" penceresinde yer alan değişkenlerin sayısının (sabit terim hariç), "Instrument list" kısmında yer alan önceden belirlenmiş değişken sayısından az veya eşit olmasına dikkat edin. EViews TSLS metodu ile gerçekleştirilen iki aşamalı EKK regresyonuna ait çıktıya bakın.